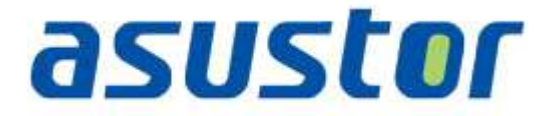

# Instalační příručka

pro NAS servery řady AS61/62

# Obsah balení

| Model                                     | AS6102T | AS6104T | AS6202T | AS6204T |
|-------------------------------------------|---------|---------|---------|---------|
| Kabel k adaptéru                          | x1      | x1      | ×1      | ×1      |
| AC Adaptér                                | x1      | x1      | x1      | ×1      |
| RJ45 Network kabel                        | x2      | x2      | x2      | x2      |
| Šroubky pro 3.5" HDD                      | x8      | x16     | x8      | x16     |
| کی ڈی ڈی ڈی ڈی ڈی ڈی ڈی ڈی ڈی ڈی ڈی ڈی ڈی | x8      | x16     | x8      | x16     |
| suster O =<br>Instalační CD               | ×1      | ×1      | x1      | ×1      |

# asustor

### Instalace hardwaru

Všechna data uložená na discích budou smazána a nelze je obnovit. Před inicializací systému proto doporučujeme důležitá data nejprve zálohovat.

#### Instalace pevných disků

• Stiskněte tlačítko na spodní části šuplíku .

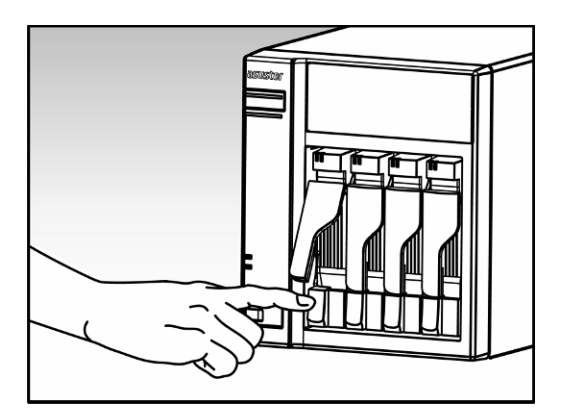

• Vytáhněte šuplík z NAS serveru.

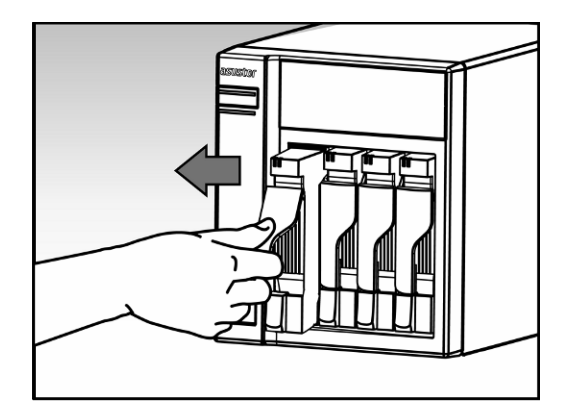

- Připevněte k šuplíku pevný disk.
  - Instalace 3.5" pevného disku: Vložte pevný disk a zajistěte jej čtveřicí šroubků.

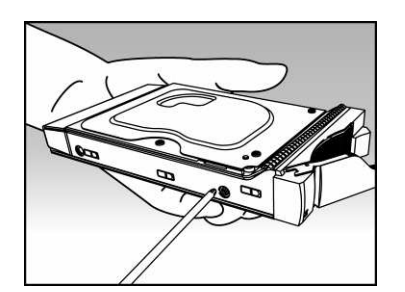

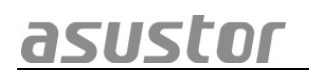

 Instalace 2.5" pevného disku a SSD: Vložte pevný disk doleva dozadu a zajistěte jej čtveřicí šroubků.

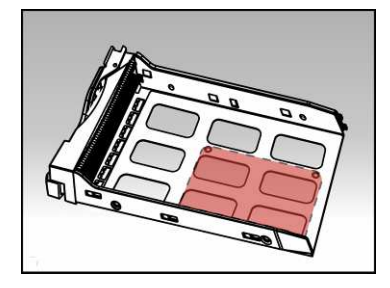

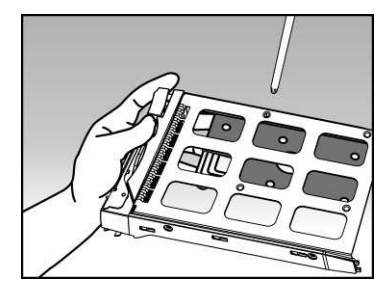

 Zasuňte šuplík s instalovaným pevným diskem do své pozice s uvolněnou západkou. Po zasunutí zajistěte západkou, měli byste slyšet cvaknutí.

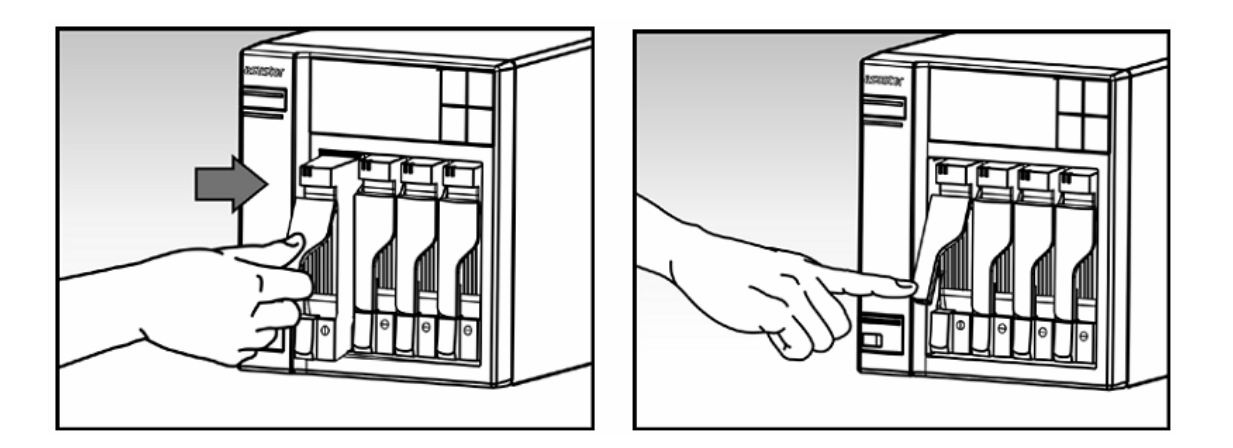

Pozn: Na modelech řady AS62 jsou navíc bezpečnostní pojistky proti vyjmutí disku za chodu

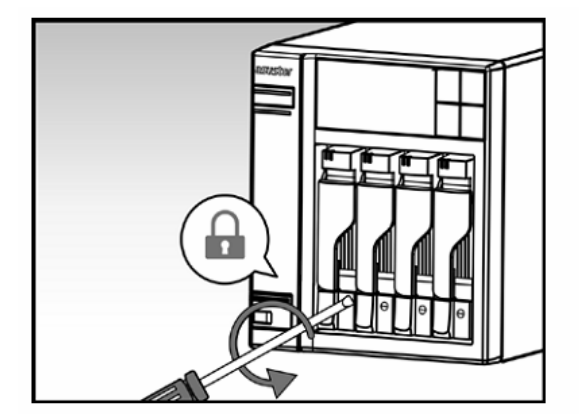

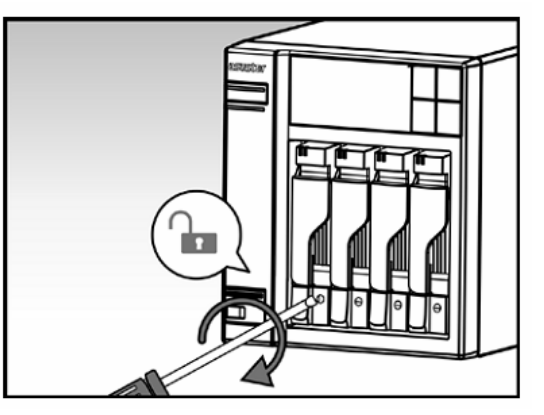

# Instalace přídavné paměti

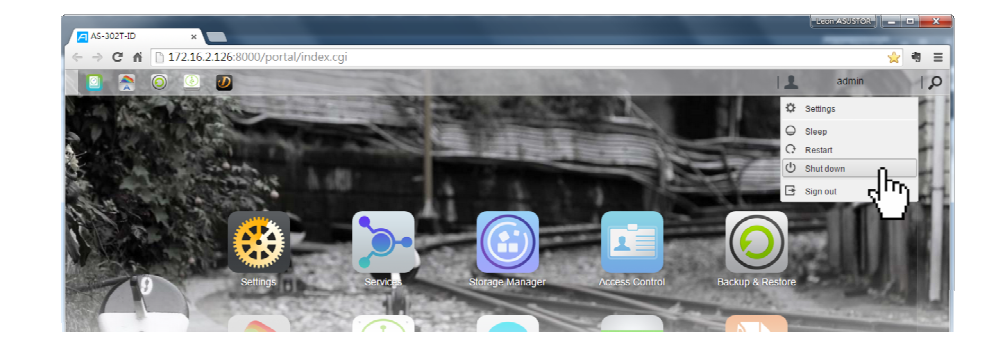

1. Vypněte NAS tlačítkem shutdown v ADM nebo tlačítkem na serveru

2. Odpojte všechna připojení z NASu včetně napájecího adaptéru

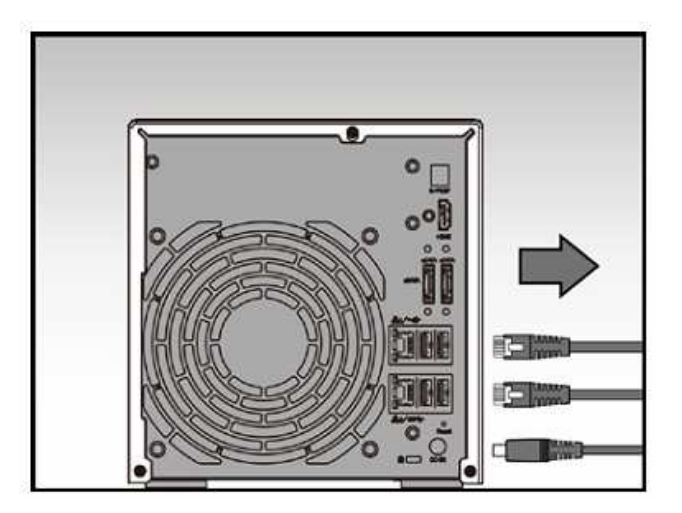

3. Ošroubujte kryt na zadní straně serveru dle obrázku

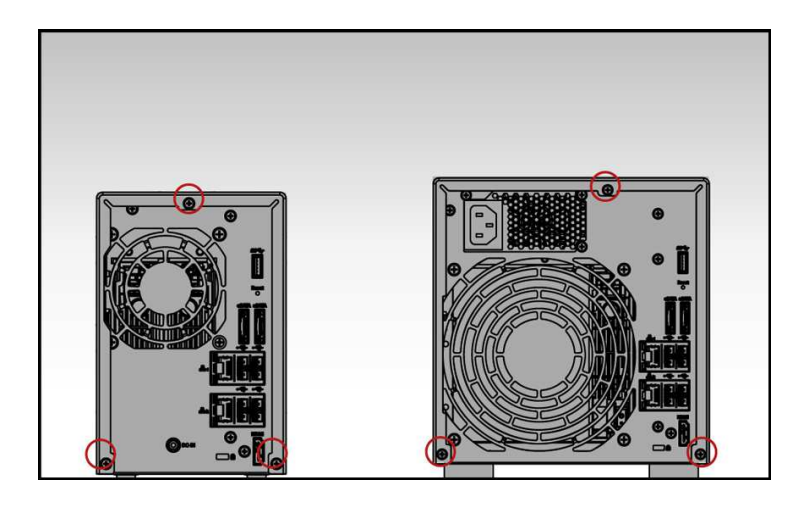

4. Vysuňte kryt směrem dozadu oběma rukama viz obrázek

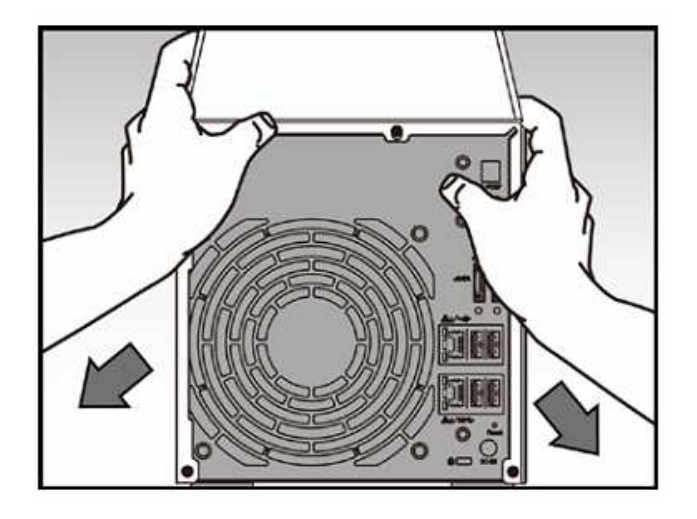

5. AS6/62 podporují max. 8GB RAM. Můžete použít dvojici stejných modulů (např. 2 x 2GB) Nebo jeden modul (např. 1 x 8GB)

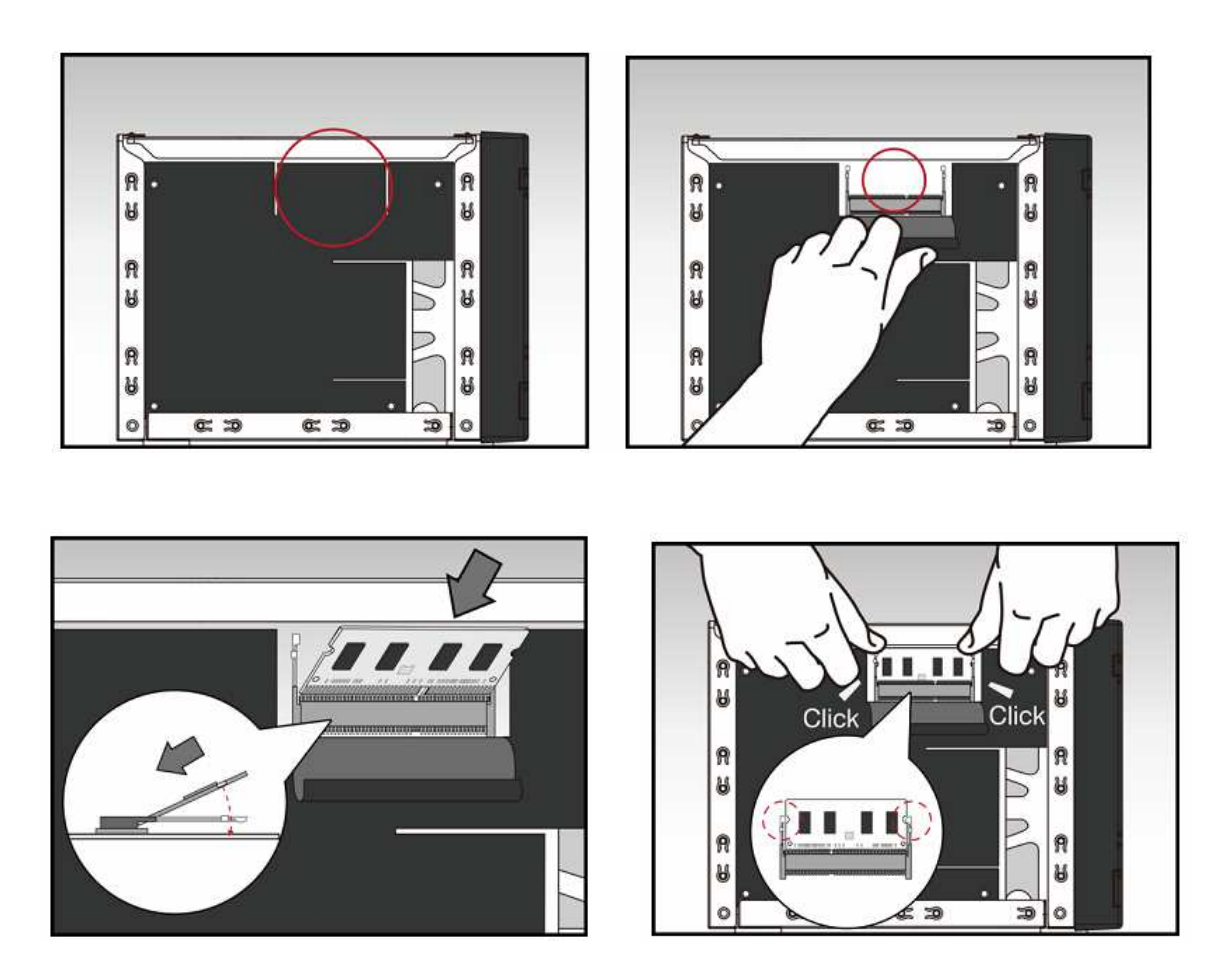

Pokud měníte i původní paměťový modul, postupujte dle obrázku zde. Nejprve vysuňte původní paměť.

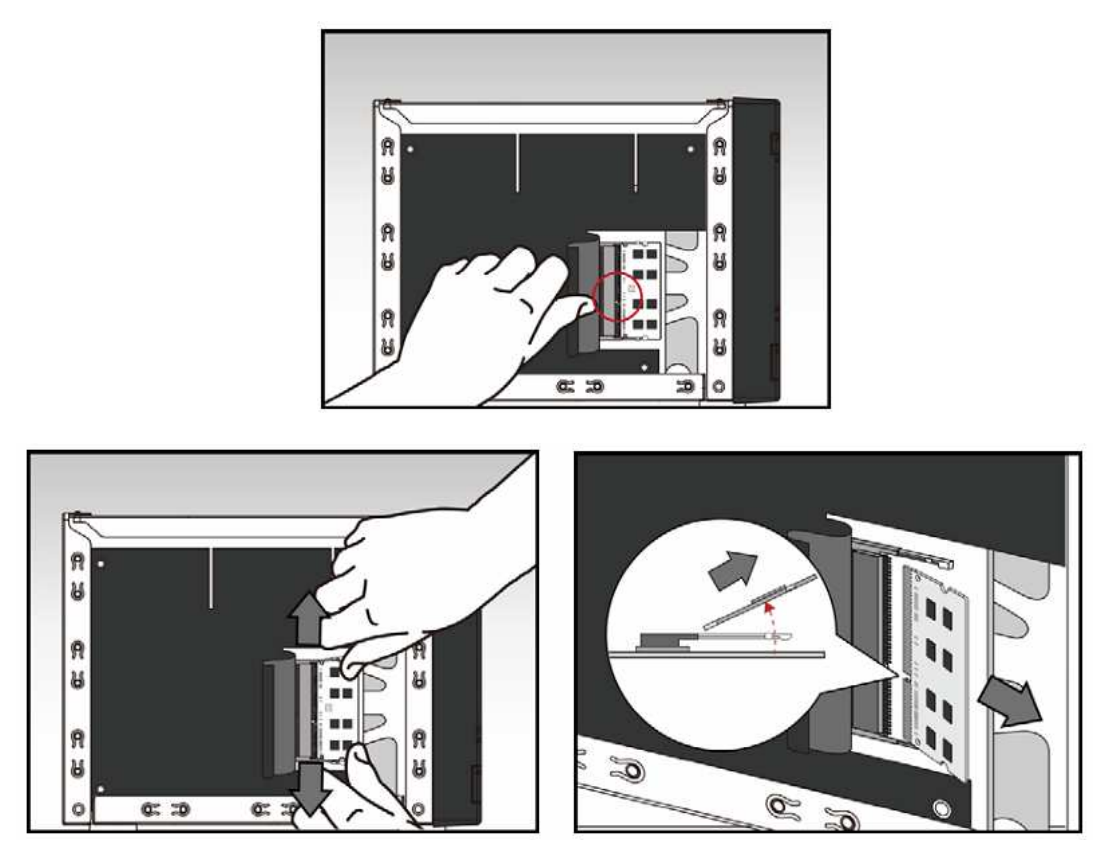

Poté zasuňte nový modul.

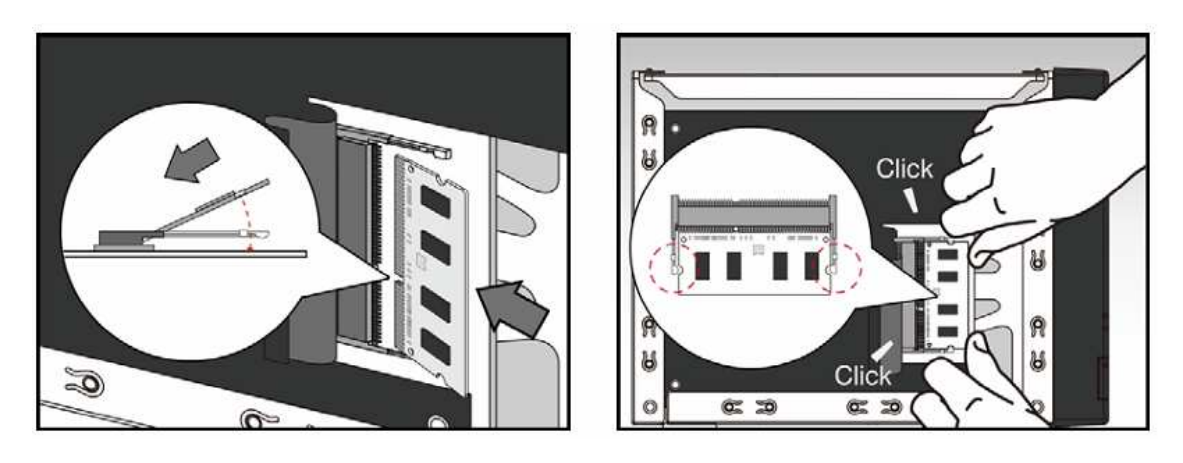

6. Nasaďte opět kryt serveru a zajistěte šrouby

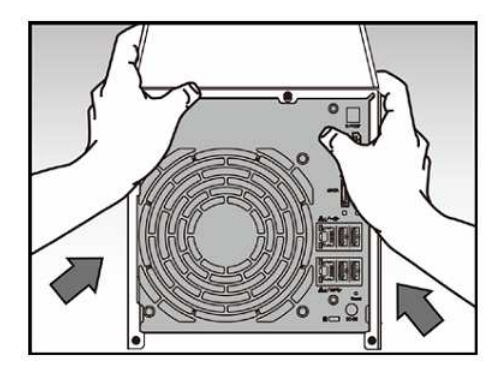

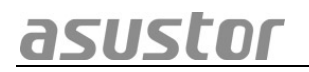

7. Připojte kabely a napájecí adaptér a zapněte server

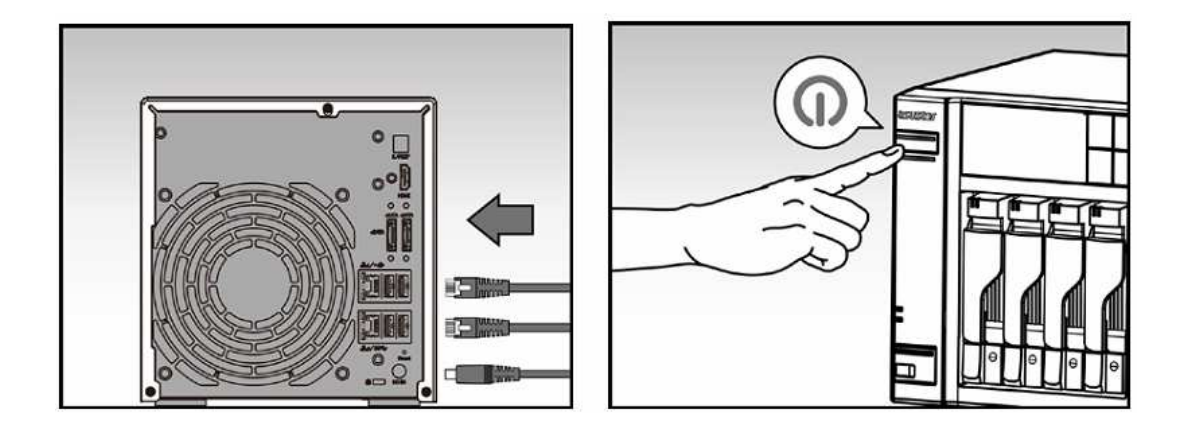

#### Napájení, připojení a první zapnutí

- Zapojte napájecí adapter do elektrické sítě a druhým koncem do vstupu zdroje NAS server.
- Připojte NAS server pomocí RJ-45 kabelu do místní sítě, třeba do switche nebo routeru .

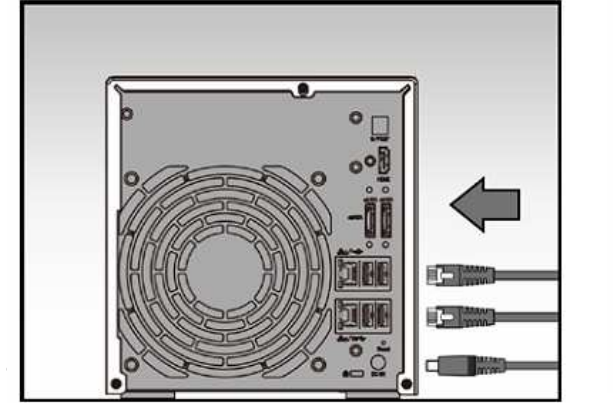

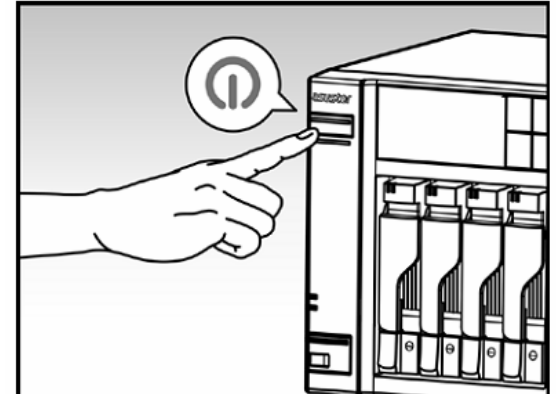

- Poté podržte po dobu 1 2 sekund tlačítko Power. Za chvíli se rozsvítí modrá LED dioda, což bude značit zapnutí NAS server. Dále se aktivuje zelená LED dioda indikující běh systému.
- NAS je připraven k provozu jakmile zelená LED dioda přestane blikat a začne trvale svítit. Ve stejnou chvíli uslyšíte systémové pípnutí. Instalace pevných disků a hardwarová konfigurace je tím dokončena.

### Instalace softwaru

Pozn: Před instalací se ujistěte, že mate poslední verzi firmware ADM. Firmware je na CD nebo na <u>www.asustor.cz</u>

#### **CD** Instalace

#### Windows uživatelé

• Vložte do mechaniky instalační CD. Průvodce by se měl automaticky spustit .

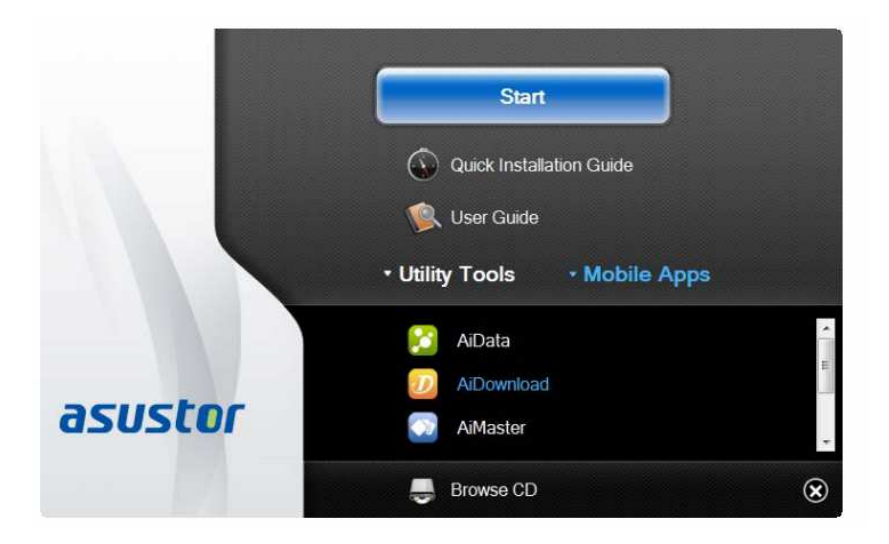

- Na Váš počítač bude instalován program ASUSTOR Control Center. Instalace proběhne automaticky. Po jejím dokončení začne utilita skenovat místní síť k nalezení NAS serveru. Ten proto musí být připojen do místní počítačové sítě.
- Vyberte ze seznamu nalezený NAS server, který chcete konfigurovat. Poté začne inicializace serveru. Postupujte dle pokynů.

| asusto<br>                      | рГ<br>арся<br>IP I<br>172.16.1.44<br>172.16.2.157 | Model I<br>AS7010T          | Serial Number               | s Service         | Lation<br>ADM Version | En<br>Status I | glish 🗸<br>WOL |
|---------------------------------|---------------------------------------------------|-----------------------------|-----------------------------|-------------------|-----------------------|----------------|----------------|
| Scars<br>Name  <br>AS70107-0001 | рен<br>172.16.1.44<br>172.16.2.157                | Conne<br>Model I<br>AS7010T | ADM Update<br>Serial Number | Service           | Action<br>ADM Version | Status         | WOL            |
| Name  <br>AS7010T-0001          | IP  <br>172.16.1.44<br>172.16.2.157               | Model  <br>AS7010T          | Serial Number               | MAC Address       | ADM Version           | Status I       | WOL            |
|                                 | 172.16.1.44<br>172.16.2.157                       | AS7010T                     |                             |                   |                       |                |                |
|                                 | 172.16.2.157                                      |                             |                             |                   |                       |                |                |
| ААААА                           |                                                   | AS7004T                     | AS14107004TM0431            | 10:bf:48:8a:89:f8 | 2.4.1.BI81            | Ready          | Enable         |
| S7004T-mktdemo                  | 172.16.2.120                                      | AS7004T                     |                             | 20:14:09:12:00:03 | 2.4.0.BHQ1 😧          | Ready          | Enable         |
| S7004T-K                        | 172.16.2.240                                      | AS7004T                     |                             | 20:14:09:11:00:03 | 2.4.0.RFU6            | Ready          | Enable         |
| \$7008T-0001                    | 172.16.2.79                                       | AS7008T                     |                             | 20:14:07:04:00:01 | 2.5.0.A5T1            | Ready          | Enable         |
| S7004T-0009                     | 172.16.12.0                                       | AS7004T                     |                             | 20:14:09:12:00:09 | 2.4.0.RFU6            | Ready          | Enable         |
| S7008T-0009                     | 172.16.1.88                                       | AS7008T                     | AS15047009TM0000            | 20:14:07:01:00:09 | 2.4.1.BI91            | Ready          | Enable         |
| S7010T-000D                     | 172.16.1.172                                      | AS7010T                     | AA14087008ZZ8888            | 20:14:07:02:00:0d | 2.5.0.A681            | Ready          | Enable         |
| S7004T-0007                     | 172.16.8.47                                       | AS7004T                     | ES0000000000009             | 20:14:09:12:00:07 | 2.4.1.BI81            | Ready          | Enable         |
| S7004T-0007                     | 172.16.8.30                                       | AS7004T                     | AS1234567TM1000             | 20:14:09:11:00:07 | 2.4.1.BI81            | Ready          | Enable         |
| S7010T-NVR                      | 172.16.12.144                                     | AS7010T                     | AS14087010TM0221            | 10:bf:48:8a:6f:70 | 2.4.0.RFU6            | Ready          | Enable         |
| riAS7012R-7608                  | 172.16.2.5                                        | AS7012R                     | AS14097012RM0053            | 10:bf:48:8a:76:08 | 2.4.1.BIA1            | Ready          | Enable         |
| 008-TV                          | 172.16.2.142                                      | AS7008T                     | AS14087010TM0044            | 10:bf:48:8a:6e:e5 | 2.4.1.BI81            | Ready          | Enable         |

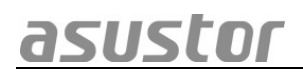

| We<br>This sproce<br>recorr                                                                               | Icome<br>setup vicara will guide you through the initialization<br>ss. For most users, the default options are<br>mended. |
|----------------------------------------------------------------------------------------------------|----------------------------------------------------------------------------------------------------|
| Uses optimized settings in accordance with your computer settings<br>installed hard drives. (Recommended) | and the 1-Click Setup                                                                                                    |
| Manually configure the settings step by step.                                                             | Custom Setup                                                                                                    |

#### Mac uživatelé

• Vložte do mechaniky instalační CD a klikněte na Quick Install / Rychlá instalace.

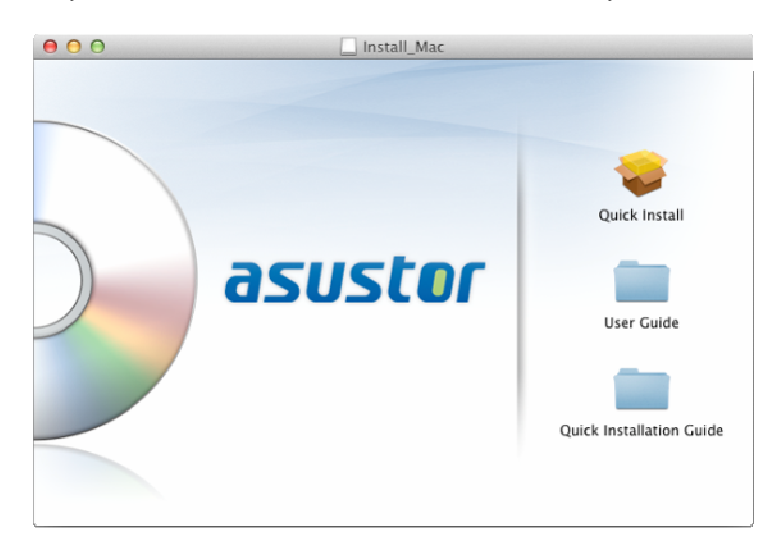

 Instalace proběhne automaticky. Po jejím dokončení začne utilita skenovat místní síť k nalezení NAS serveru. Ten proto musí být připojen do místní počítačové sítě.

| 000           |                | Control Center                 |                                                                  |
|---------------|----------------|--------------------------------|------------------------------------------------------------------|
| 1DQE          | <b>C</b>       |                                |                                                                  |
| 1ss606-2      | System         | Name:<br>Status:               | 7004<br>Ready                                                    |
| S5555PM       |                | Model:<br>Processor:           | AS7004T<br>Intel(R) Core(TM) i3-4330 CPU @ 3.50GHz               |
| 604T          | i chante       | Serial Number:<br>ADM Version: | 2.4.0.BF31                                                       |
| NAS 7004      |                | Hatlana                        | 1 days 3:00                                                      |
| AS-202TE-2468 |                |                                | Cancel                                                           |
| AS-202TE-2970 | Name           | Status                         | MAC address IPv4 address                                         |
| AS-202TE-2976 | LAN 1<br>LAN 2 | Ready<br>Not Ready             | 20:14:09:12:00:07 172.16.3.62<br>20:14:09:12:00:08 192.168.0.120 |
| AS-202TE-KK   |                |                                |                                                                  |
| AS-204RS-0036 |                |                                |                                                                  |
| Ċ             |                |                                | ⇒ e= ()                                                          |

 Vyberte ze seznamu nalezený NAS server, který chcete konfigurovat. Poté začne inicializace serveru. Postupujte dle pokynů.

#### Webová instalace

asustor

- Pokud znáte IP adresu serveru, zadejte tuto IP adresu serveru do adresní řádky webového prohlížeče (např.: http://192.168.1.168:8000).
- Postupujte průvodcem podle instrukcí.

| <ul> <li>▶ 192.169.1168.8000</li> <li>► → C</li> <li>▶ 192.168.1.168.8000</li> </ul>                             | · · · · · · · · · · · · · · · · · · ·                                                                                                    |
|----------------------------------------------------------------------------------------------------|----------------------------------------------------------------------------------------------------|
| asustor                                                                                                    |                                                                                                    |
| Lises optimized settings in account<br>settings and the installed hard dir<br>Manually configure the settings at | Welcome         This setup wixed will guide you through the initialization process. For most users, the default options are recommended.         users with your rementance         users with your rementance         are by step.         cuttom Setup |

#### Instalace použitím mobilního zařízení

1. Vyhledejte aplikaci "**AiMaster**" na Google Play nebo v Apple App Store. Můžete také využít čárového kódu níže. Stáhněte a instalujte mobilní aplikaci AiMaster na vaše mobilní zařízení.

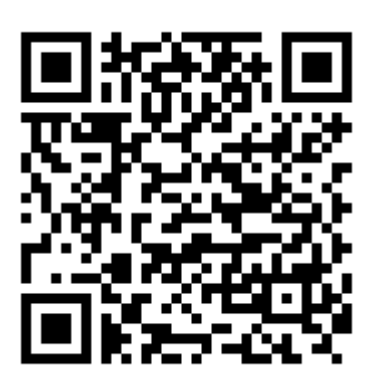

AiMaster pro Android

AiMaster pro iOS

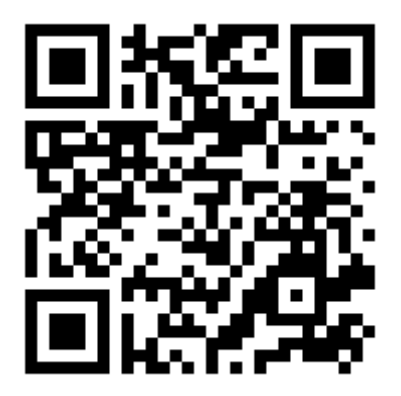

- 2. Ujistěte se, že mobilní zařízení je připojeno ke stejné lokální sítí jako NAS
- 3. Otevřete AiMaster a vyberte ikonu [+] na horní liště.
- 4. Vyberte [Auto Discovery]. AiMaster nyní prohledá lokální síť a nalezne NAS server.
- 5. Vyberte příslušný NAS ze seznamu.
- 6. Vyberte **[Start Initialization]** pro zahájení inicializace. Následujte instrukce pro dokončení konfiguračního procesu.

# asustor

| ଅପ୍ତ୍ () ପୁଙ୍କୁ all 65% (■ 5:14 pm                                             | <ul> <li>▲ Q Q Q Republication</li> <li>▲ AiMaster</li> <li>▲ AiMaster</li> </ul> | <ul> <li></li></ul>                             |
|--------------------------------------------------------------------------------|-----------------------------------------------------------------------------------|-------------------------------------------------|
| AiMaster                                                                       |                                                                                   |                                                 |
|                                                                                |                                                                                   | Connect via Cloud ID<br>Connect via IP/Hostname |
| asustor                                                                        |                                                                                   | Cancel                                          |
| (신) ① 연 중 and 65% (로 5:12 PM<br>( 아 AiMaster C<br>Server list(not initialized) | (설 Q) (가 비) 영 후 내 67% (로 5:04 PM)<br>( 《 AiMaster                                 |                                                 |
| AS-204TE-E943                                                                  | Server name AS-202TE-2469                                                         |                                                 |
|                                                                                | Model AS-202TE                                                                    |                                                 |
|                                                                                | IP Address 172.16.12.127.8000                                                     |                                                 |
|                                                                                | Start initialization                                                              |                                                 |
|                                                                                |                                                                                   |                                                 |
|                                                                                |                                                                                   |                                                 |
|                                                                                |                                                                                   |                                                 |

#### Instalace použitím LCD (AS6204T)

- 1. LCD displej se zeptá, zda chcete nebo nechcete inicializovat NAS poté, co zjistil, že NAS ještě nezačal inicializovat.
- 2. Použijte tlačítko "4" vpravo od LCD displeje pro potvrzení inicializace NAS.Systém nyní zahájí proces inicializace.
- 3. Inicializace je dokončena, když je IP adresa serveru NAS se zobrazí na LCD displeji.

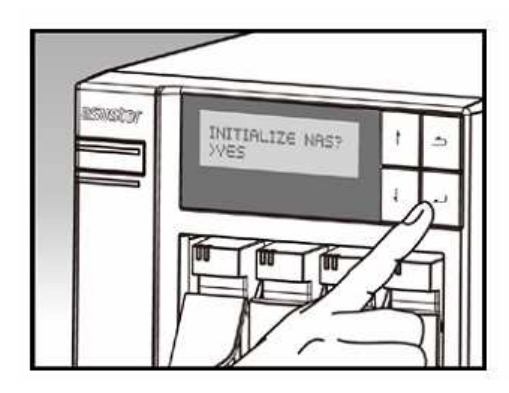

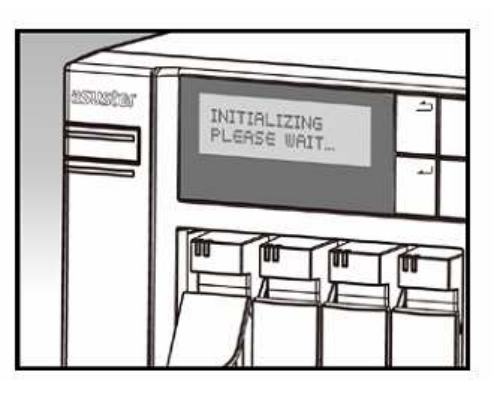

### Příloha

#### LED Indikátory

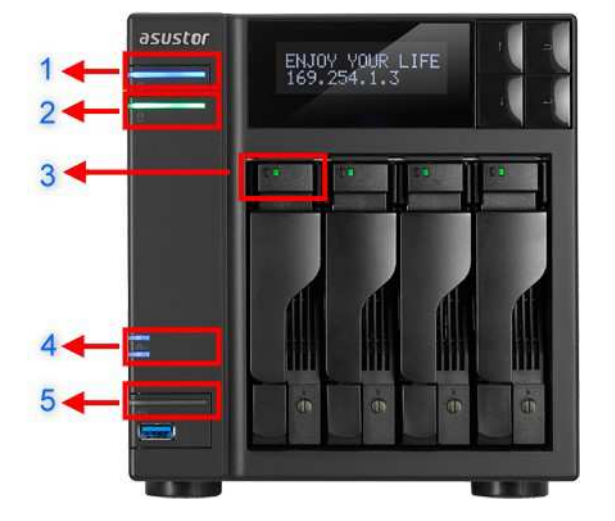

- 1. LED indikace napájení
- 2. LED indikace stavu systému
- 3. LED indikace pevných disků
- 4. LED indikace sítě
- 5. LED indikace USB portů

| LED<br>indikace   | Barva    | Popis                    | Stav                                 |
|-------------------|----------|--------------------------|--------------------------------------|
| Napájení          | Modrá    | Svítí                    | Zapnuto                              |
|                   |          | Bliká                    | Z režimu spánku (S3)                 |
|                   | Ourset   | Svítí                    | Režim spánku (S3)                    |
|                   | Oranzova | Blikne každých 10 sekund | LED Noční mód                        |
| Systémový<br>stav | Zelená   | Bliká                    | Zapíná se                            |
|                   |          | Svítí                    | Systém naběhl                        |
| Síť               | Modrá    | Svítí                    | Síťový port je připojen              |
| USB               | Zelená   | Svítí                    | USB zařízení připraveno k<br>použití |
|                   |          | Bliká                    | Externí zařízení pracuje             |
| Pevné disky       | Zoloná   | Svítí                    | Pevný disk připraven                 |
|                   | Zeiena   | Bliká                    | Pevný disk pracuje                   |
|                   | Červená  | Svítí                    | Problém s pevným diskem              |

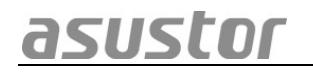

#### Pohled zezadu

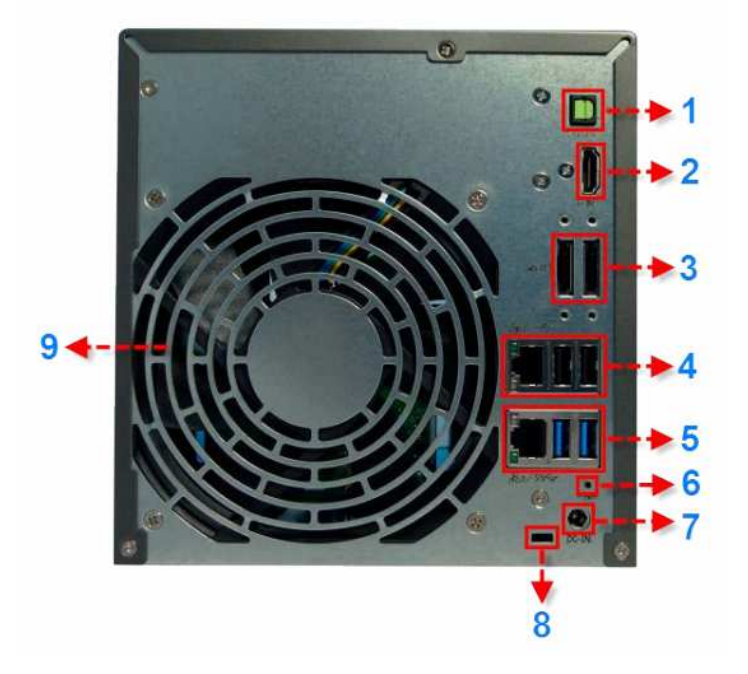

- 1. SDPIF optický výstup
- 2. HDMI výstup
- 3. eSATA port
- 4. RJ45 a USB 2.0 port
- 5. RJ45 a USB 3.0
- 6. Reset tlačítko
- 7. Vstup napájení
- 8. Zámek K-lock
- 9. Ventilátor

#### Štítek

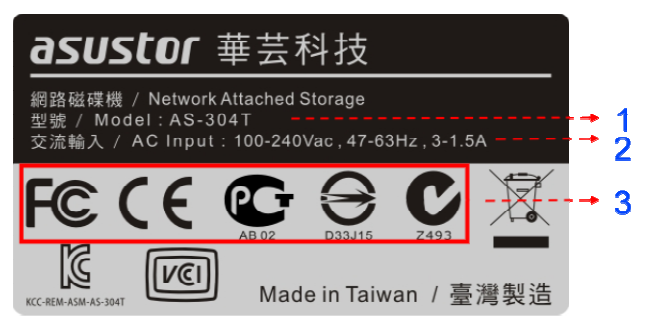

- 1. Název modelu
- 2. Údaje o napájení
- 3. Certifikace

### Lokální technická podpora

#### Infolinka: 800 118 629

Provozní doba po-čt 9:00 – 17:30, pá 9:00 – 16:00

#### Servisní středisko

ConQuest entertainment a. s

Hloubětínská 11, 198 00 Praha 9

+420 284 000 111

Provozní doba po-pá 9:00 – 17:00